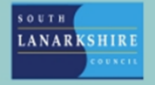

## Oracle Fusion Employee Guide How to view and manage identification documents

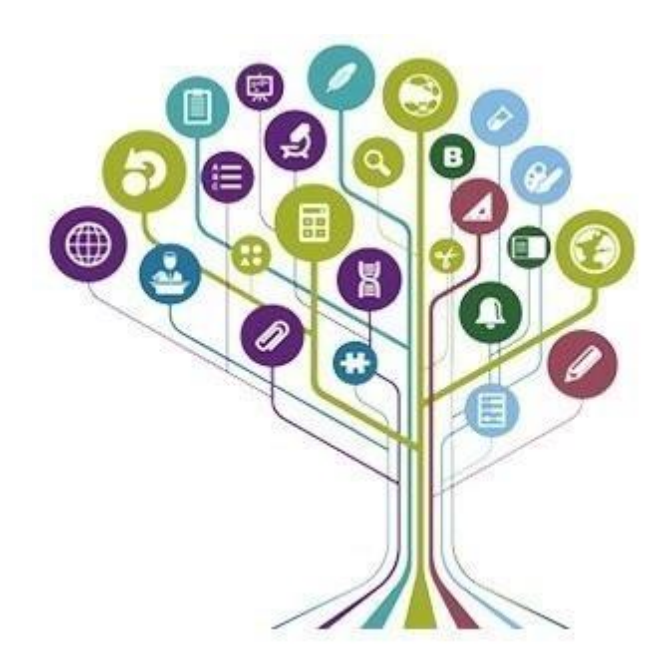

To update your identification ID, you should click on the "Me" tab and then "Personal Information".

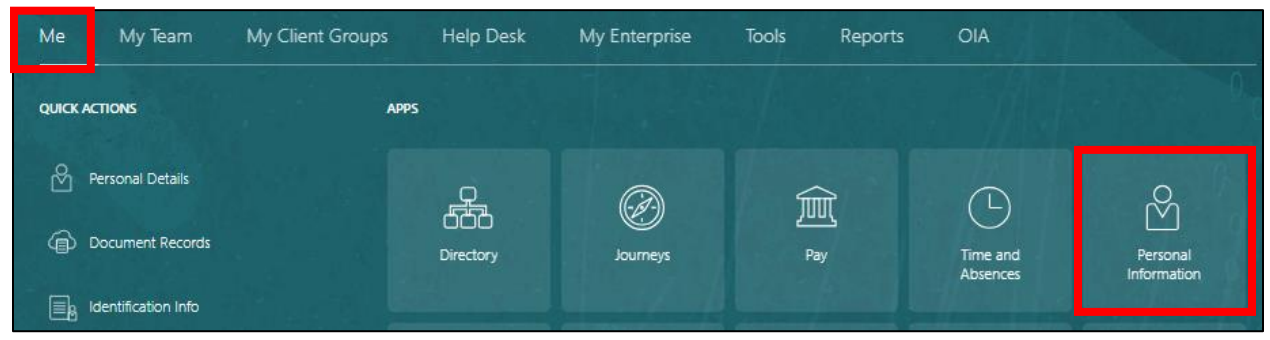

Click on "Identification Info".

| Personal Details                                                                                    | Document Records                                                                                                    | Identification Info                                                      |
|----------------------------------------------------------------------------------------------------|----------------------------------------------------------------------------------------------------|--------------------------------------------------------------------------|
| Details about yourself, such as name,<br>date of birth, marital status, and<br>national identifier. | Manage your document records and<br>associated attachments, such as birth<br>and marriage certificates, awards, and<br>recognition. | View and edit your passport, driver license, visa, and citizenship info. |
|                                                                                                    |                                                                                                    |                                                                          |
|                                                                                                    |                                                                                                    |                                                                          |

If you are a registered car user for council business this is where your driver's license details will be held. Click on "Add".

| Citizenship       |                              | + Add        |
|-------------------|------------------------------|--------------|
|                   | There's nothing here so far. |              |
| Driver's Licenses |                              | <b>+</b> Add |
|                   | There's nothing here so far. |              |

- Enter your driving license details.
- You will only need to input your insurance, MOT and road tax details if you use your personal vehicle for business use.
- Your manager will be required to verify the details therefore a code must be obtained from the gov website and added to the comments section.

**Note:** - Only one record can be held at a time so if you are updating your details, please overtype the current record with the new details which will be sent to your line manager for approval.

| and the second second |       |                                                   |  |
|----------------------------------------------------------------------------------------------------|-------|---------------------------------------------------|--|
| United Kingdom                                                                                                    | ~     |                                                   |  |
| License Type                                                                                                    |       | Following to be completed by users of own vehicle |  |
| B+E - Cat B + trailer (up to 3,500kgs)                                                                                                    | ~     |                                                   |  |
| License Number                                                                                                    |       | Vehicle Registration Number                       |  |
| TESTXXX123456X29                                                                                                    |       | AB10 ABC                                          |  |
| From Date                                                                                                    |       | Motor Insurer                                     |  |
| 04-Jun-2023                                                                                                    | tio - | AA Insurance                                      |  |
| To Date                                                                                                    |       | Motor Insurance Policy Number                     |  |
| 03-Jun-2034                                                                                                    | tio . | 1234567                                           |  |
|                                                                                                    |       | Motor Insurance Expiry Date                       |  |
| Suspended                                                                                                    |       | 31-Dec-2024                                       |  |
| Suspended-from Date                                                                                                    |       | Motor Insurance includes business use             |  |
| dd-mmm-yyyy                                                                                                    | to    | Yes 🗸                                             |  |
| Suspension-to Date                                                                                                    |       | MOT Expiry Date                                   |  |
| dd-mmm-yyyy                                                                                                    | i o   | 31-Dec-2024                                       |  |
| Number of Points                                                                                                    |       | Road Tax Expiry Date                              |  |
|                                                                                                    |       | 31-Dec-2024                                       |  |
|                                                                                                    |       | Date Information Last Checked                     |  |
|                                                                                                    |       | 04-Jun-2024                                       |  |
|                                                                                                    |       |                                                   |  |

You must add any supporting documentation (i.e. insurance certificate) in the "Attachments" section.

Click on the drop-down arrow and click "Add File".

| Attachments |                                                                    |
|-------------|--------------------------------------------------------------------|
|             |                                                                    |
|             | Drag files here or click to add attachment<br>Add File<br>Add Link |

Navigate to the document you want to attach and click "Open".

| C Open                               |                             |                    |                       | ×      |
|--------------------------------------|-----------------------------|--------------------|-----------------------|--------|
| ← → ~ ↑ 🖡 > This PC > Desktop > T    | est Documents               | v Ö                | Search Test Documents | Q      |
| Organise 🔻 New folder                |                             |                    |                       | ?      |
| 🗸 🍠 This PC                          | Name                        |                    | Date modified         |        |
| > 🧊 3D Objects                       | 🐏 Car Insurance Certificate |                    | 04/06/2024 09:58      |        |
| > 📃 Desktop                          | Itest for DOR               |                    | 09/05/2024 10:48      |        |
| Documents                            | 💁 test letter 2             |                    | 09/05/2024 11:31      |        |
| > 🕹 Downloads                        | test letter                 |                    | 09/05/2024 11:12      |        |
| > 👌 Music                            |                             |                    |                       |        |
| > 📰 Pictures                         |                             |                    |                       |        |
| > 📕 Videos                           |                             |                    |                       |        |
| > 🤳 Windows (C:)                     |                             |                    |                       |        |
| 🕥 🥪 Mcgus (\\fscaird01\cousers) (H:) |                             |                    |                       |        |
| 📎 🥪 l Drive (Corporate) (l:)         |                             |                    |                       |        |
| 📎 🛫 FusionProject (\\fscaird01) (X:) | , <                         |                    |                       | >      |
| File name: Car Insurance Ce          | ertificate                  | ~                  | All files             | $\sim$ |
|                                      |                             | Upload from mobile | Open Cancel           |        |

If you need to delete the attachment click on the pencil icon.

| Attach | iments                                                                  |                                              |                                                      |            |
|--------|-------------------------------------------------------------------------|----------------------------------------------|------------------------------------------------------|------------|
|        |                                                                         | Drag files here or click to add attachment 💙 |                                                      |            |
|        | Car Insurance Certificate.docx 👌<br>Car Insurance Certificate.docx (12. | 88 KB)                                       | Miscellaneous<br>By Stephanie McGuire on 04-Jun-2024 | $\times$ / |

Once complete click "Submit". This will now be submitted to your line manager for approval.

| Driver's Licenses                        |                                                   | + Add                          |
|------------------------------------------|---------------------------------------------------|--------------------------------|
| *Issuing Country                         | Violations                                        | Sub <u>m</u> it <u>C</u> ancel |
| United Kingdom v                         |                                                   | ]                              |
| License Type                             | Following to be completed by users of own vehicle |                                |
| B+E - Cat B + trailer (up to 3,500kgs) V | Vahiele Registration Number                       |                                |

Citizenship details can be added and edited in the same way, but these do not require approval from your line manager. Any information you provide on this will automatically update.

| itizopchip          |        |             |                                |
|---------------------|--------|-------------|--------------------------------|
| luzensnip           |        |             |                                |
|                     |        |             | Sub <u>m</u> it <u>C</u> ancel |
| *Citizenship        |        | From Date   |                                |
| Select a value      | $\sim$ | dd-mmm-yyyy | Î                              |
| *Citizenship Status |        | To Date     |                                |
| Select a value      | ~      | dd-mmm-yyyy | te                             |

If you need this information in another language or format, please contact us to discuss how we can best meet your needs. Phone 0303 123 1015 or email equalities@southlanarkshire.gov.uk